# 中原大學申請抵免學分 審核系統操作說明

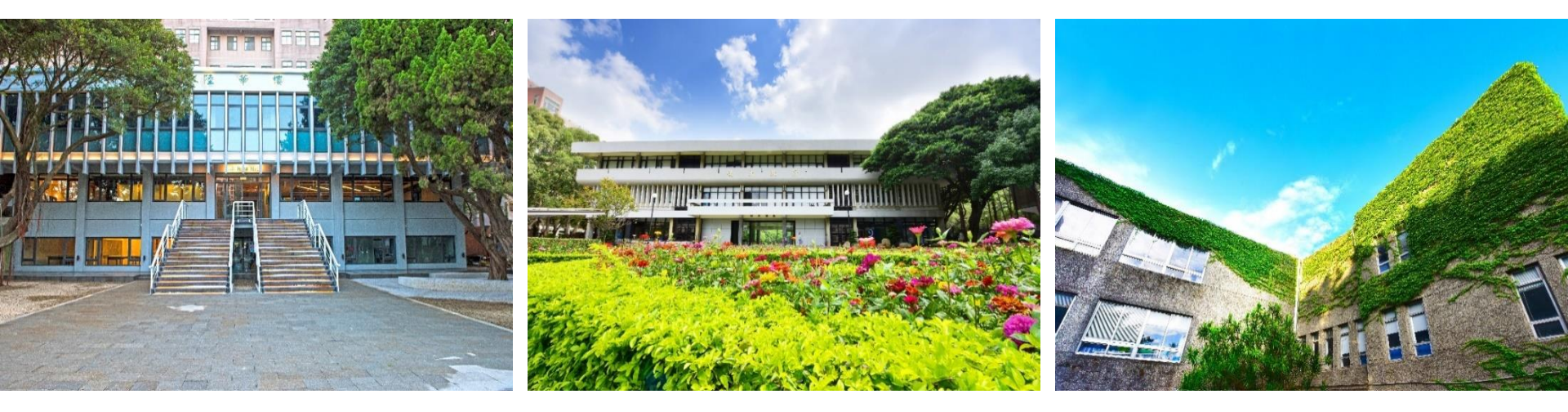

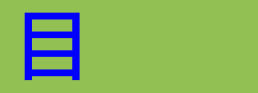

錄

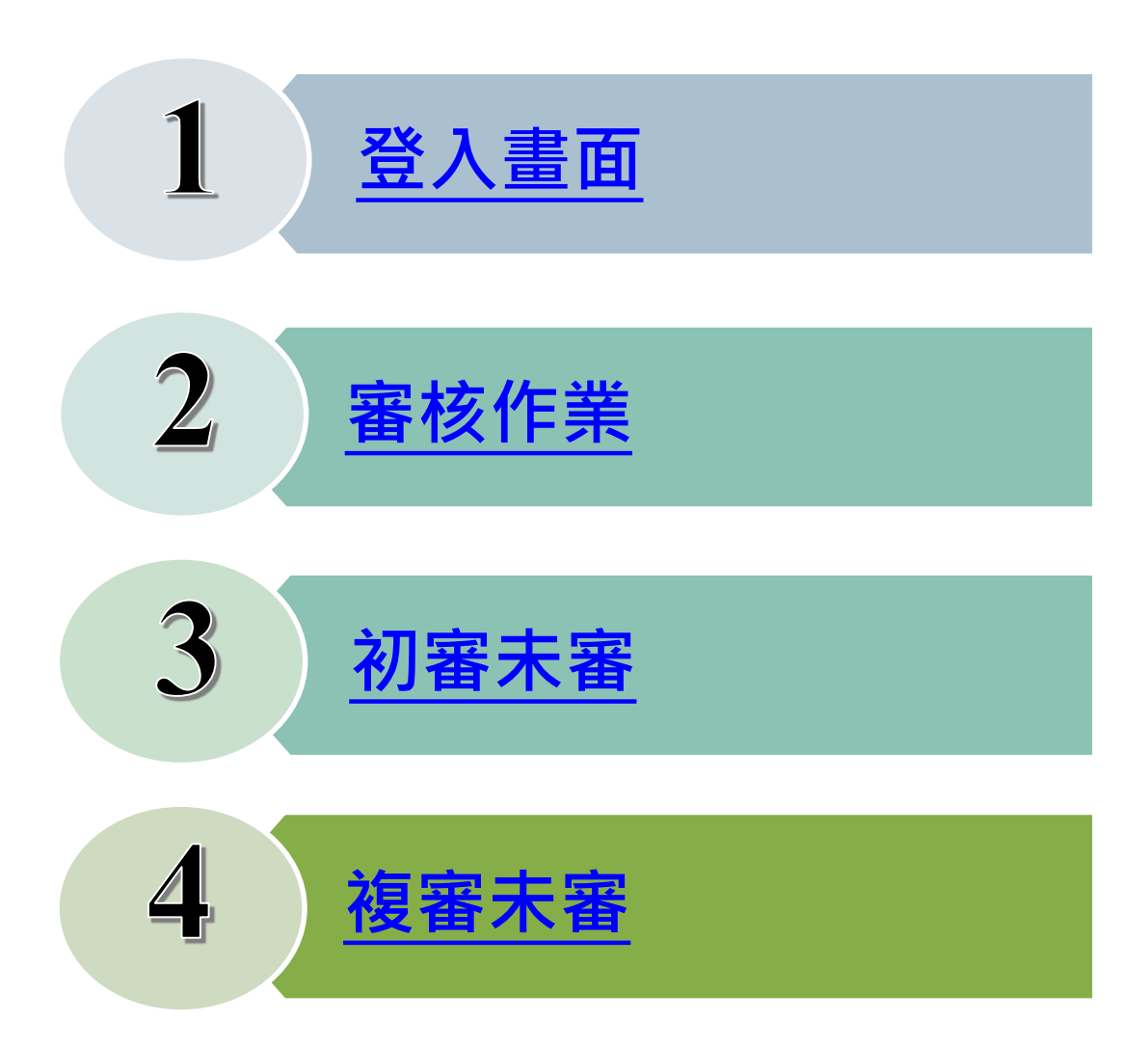

# 1.登入畫面(1/2)

抵免系統路徑:中原大學首頁/教師職員/教務處/課註組/抵免審核

▶ 系助理介面

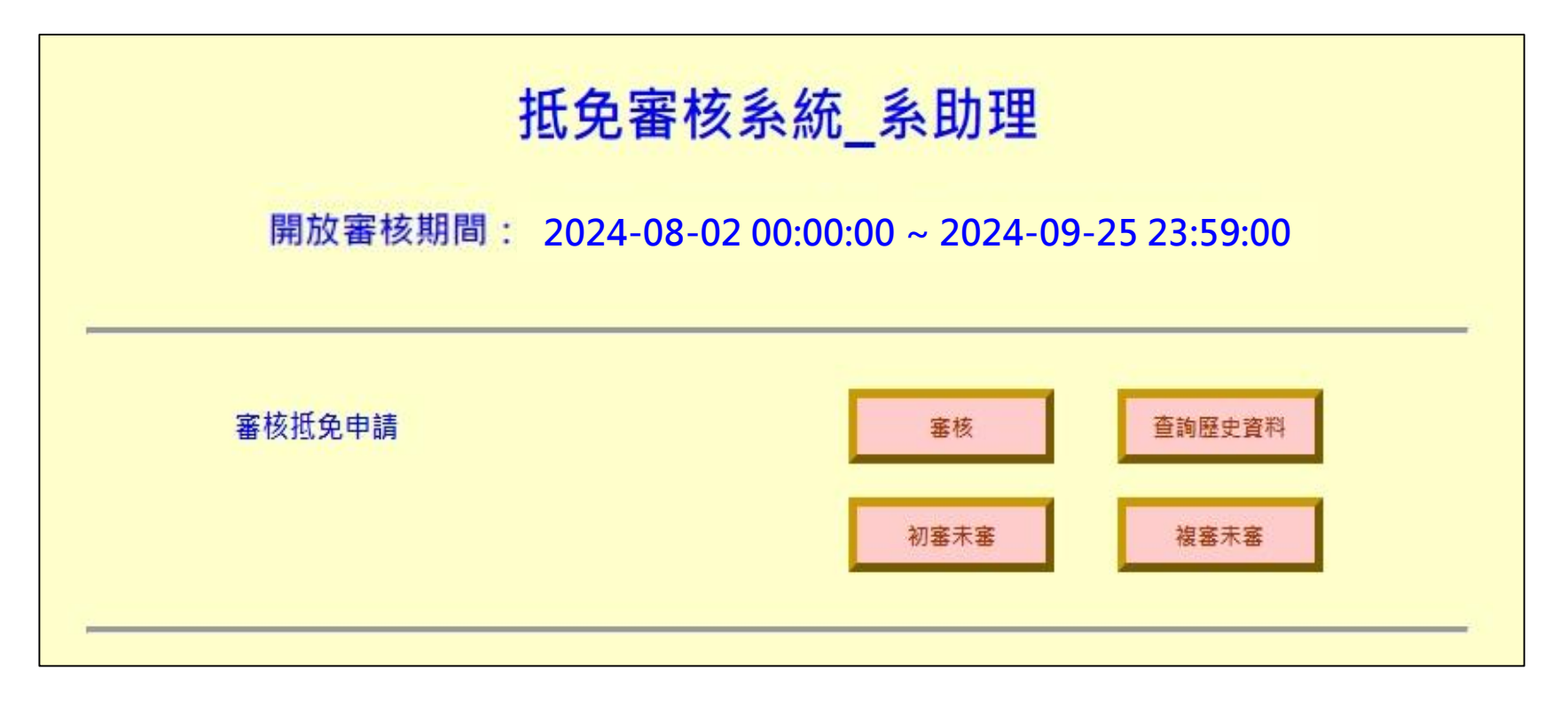

# 1.登入畫面(2/2)

抵免系統路徑:中原大學首頁/教師職員/教務處/課註組/抵免審核

▶ 共同科承辦人介面

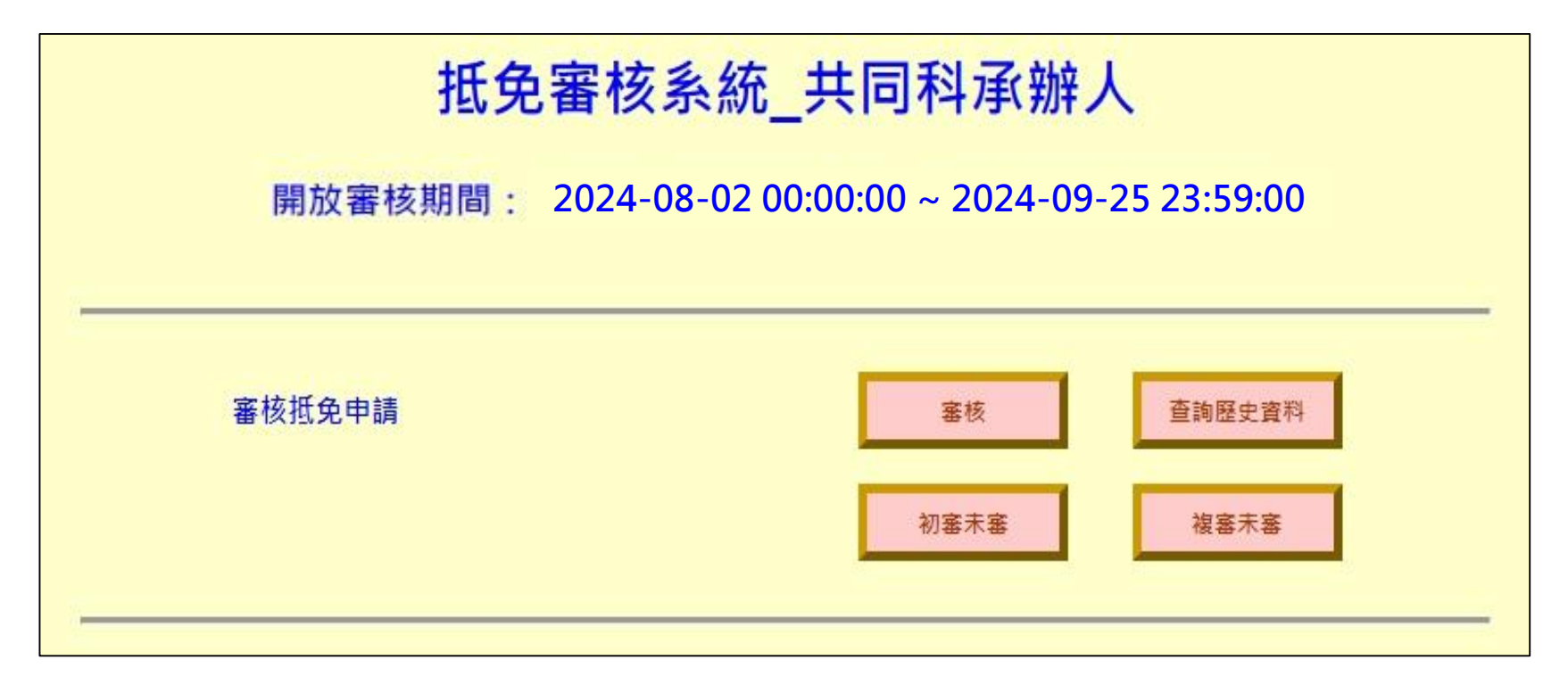

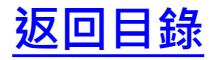

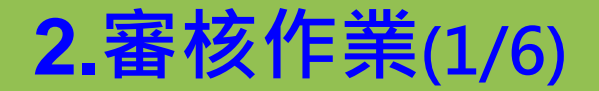

#### ▶ 點選「審核」,將顯示需要審核之學生資料

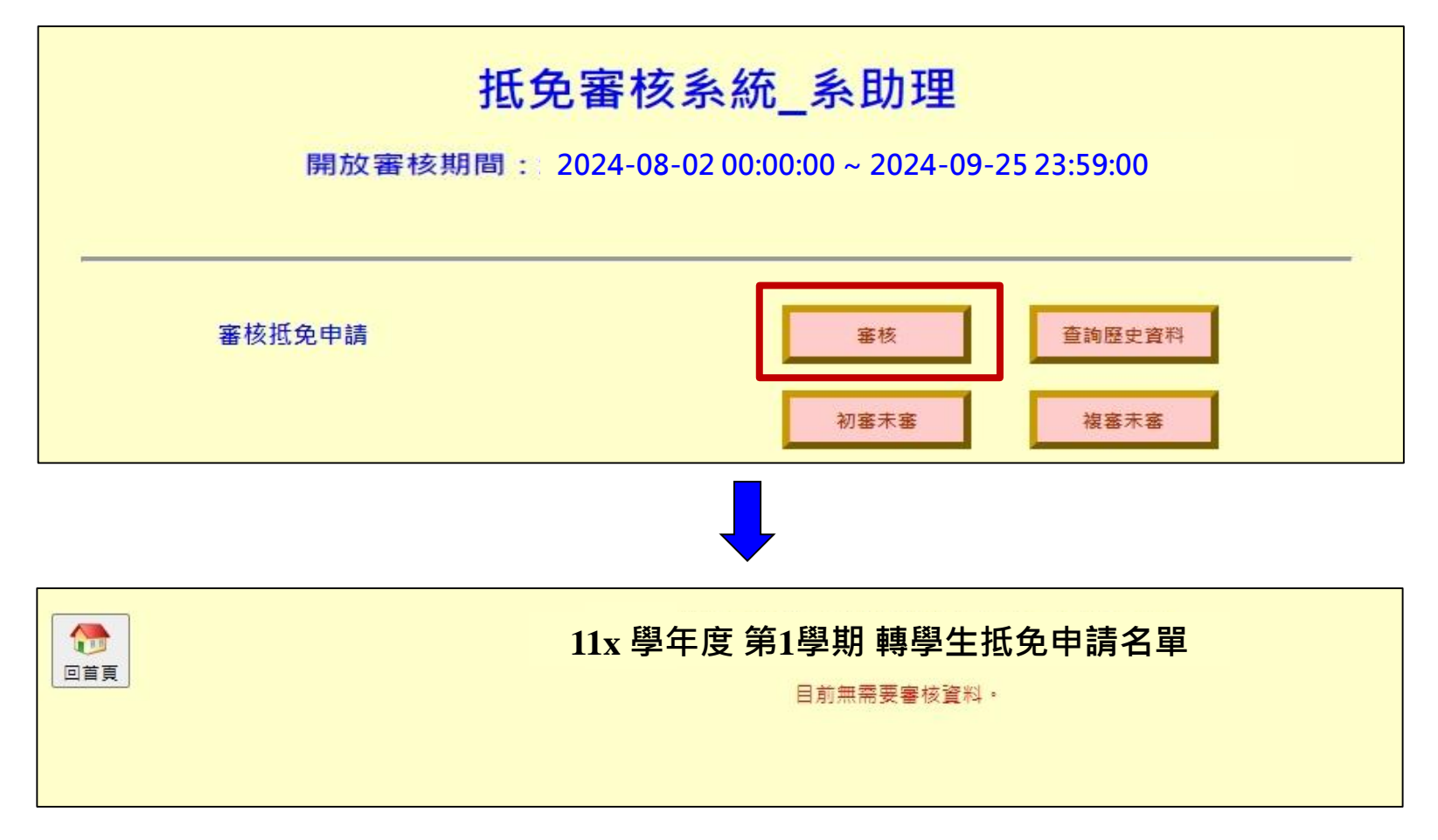

### 2.審核作業(2/6)

▶ 如有需要審核之學生資料,在點選「學號」後,則可進行各科目之審核作業。

|                                                                                 | 11x 學年度 第1學期 轉學生抵免申請資料    |                                |                                             |                                               |                                                      |                                                                                                    |                         |                                                                |                                                                |                                                                                                    |                                                     |                                       |                      |  |
|---------------------------------------------------------------------------------|---------------------------|--------------------------------|---------------------------------------------|-----------------------------------------------|------------------------------------------------------|----------------------------------------------------------------------------------------------------|-------------------------|----------------------------------------------------------------|----------------------------------------------------------------|----------------------------------------------------------------------------------------------------|-----------------------------------------------------|---------------------------------------|----------------------|--|
| 系                                                                               | 条級                        | Ę                              | 學號                                          | 姓名                                            | 初審(2                                                 | 本單位)                                                                                                    |                         | 教務                                                             | 虚課註:                                                           | 組                                                                                                    | 列印                                                  | 已審科目                                  | 1                    |  |
| 會計                                                                              | 計二里                       | <u>109</u>                     | 43160                                       | <u>林00</u>                                    | E                                                    | 已審                                                                                                    |                         |                                                                | 已審                                                             |                                                                                                    | 列印 查許                                               |                                       |                      |  |
| 會計                                                                              | t二里                       | 109                            | 43161                                       | <u>林00</u>                                    | E                                                    | læ                                                                                                    |                         |                                                                | 已審                                                             |                                                                                                    | 列印                                                  | 查詢                                    |                      |  |
| 會計                                                                              | H <u>Z</u>                | <u>109</u>                     | 43260                                       | <u>陳00</u>                                    | E                                                    | læ !                                                                                                    |                         |                                                                | 已審                                                             |                                                                                                    | 列印                                                  | 查詢                                    |                      |  |
|                                                                                 | <t< th=""></t<>           |                                |                                             |                                               |                                                      |                                                                                                    |                         |                                                                |                                                                |                                                                                                    |                                                     |                                       |                      |  |
|                                                                                 |                           |                                | 1                                           |                                               |                                                      | 加大的无中的                                                                                                    | IT FR                   |                                                                |                                                                | (C                                                                                                    |                                                     |                                       |                      |  |
| 項目原學                                                                            | 學校科目名稱                    | 學分<br>                         | 本校科                                         | 目名稱                                           | 本校開課代碼                                               | 查詢抵免科目                                                                                                    | 學分<br>性質                | 開課學年<br>期<br>                                                  | 所屬學期<br>————————————————————————————————————                   | 審核情<br>初審                                                                                                 | 形<br>複審<br>然XXX:03-                                 | 不合抵免原因/備<br>註                         | 免修科目                 |  |
| 項<br>日<br>「<br>日<br>「<br>合<br>計!                                                | 學校科目名稱<br>+學原理            | 學分<br>分數<br>4<br>78            | 本校科<br>[初級會計<br>(微:會計系微型]<br><sup>又</sup>   | - 日名稱<br>學(一)<br>學程,降:營造管理<br>程)              | 本校開課代碼<br>本校開課系級<br>AC101A<br>會計一甲                   | 直<br>前<br>抵<br>定<br>中<br>時<br>利<br>日                                                                       | 學分<br>性質<br>3<br>半      | 開課學年<br>期<br><u>必/選修</u><br>1091<br><u>必修</u>                  | 所屬學期<br>抵免類型<br>上學期<br>抵免又                                     | <ul> <li>審核情</li> <li>初審</li> <li>○ 尚未審核</li> <li>● 擬准抵免</li> <li>○ 不合抵免</li> </ul>                       | 形<br>複審<br>詹<br>XXXX:03-<br>准予抵免                    | 不合抵免原因/備<br>註<br>(二二)<br>(常入)         | 免修科<br>日<br>〇 免<br>修 |  |
| 項<br>日<br>(原學<br>(日<br>(日<br>(日))<br>(日))<br>(日))<br>(日))<br>(日))<br>(日))<br>(日 | 學校科目名稱<br>+學原理<br>+學原理new | 學分<br>分數<br>4<br>78<br>4<br>82 | 本校科<br>(微:會計系微型<br>刻級會計<br>(微:會計系<br>(微:會計系 | - 日 名稱<br>學(一)<br>學程,時:當這管理<br>程)<br>學(二)<br> | 本校開課代碼<br>本校開課系級<br>AC101A<br>會計一甲<br>AC102A<br>會計一甲 | 直<br>前<br>私<br>主<br>一<br>一<br>一<br>一<br>一<br>一<br>一<br>一<br>一<br>一<br>一<br>一<br>一<br>一<br>一<br>一<br>一<br>一 | 學分<br>性質<br>3<br>半<br>半 | 開課學年<br>期<br><u>必/選修</u><br>1091<br><u>必修</u><br><u></u><br>必修 | 所屬學期<br>抵免類型<br>上學期<br>抵免 <b>&gt;</b><br>上學期<br>孤免 <b>&gt;</b> | 審核惯<br>初審 ○ 尚未審核免 ○ 尚未准抵免 ○ 尚未准抵免 ○ 尚未准抵免 ○ 尚未在抵免 ○ 尚未不不能免 ○ 尚未不能免 ○ ○ 一一一一一一一一一一一一一一一一一一一一一一一一一一一一一一一一一一 | 形<br>複審<br><sup>登</sup><br>XXXX:03-<br>准予抵免<br>准予抵免 | 不合抵免原因/備<br>註<br>(二二)<br>(常入)<br>(常入) | 免修科<br>目<br>□免<br>修  |  |

## 2.審核作業(3/6)

➢ 審核情形如為不合抵免,可於欄位中輸入原因/備註;或是按「帶入」相關文字。 該生亦可從系統中看到不合抵免原因。

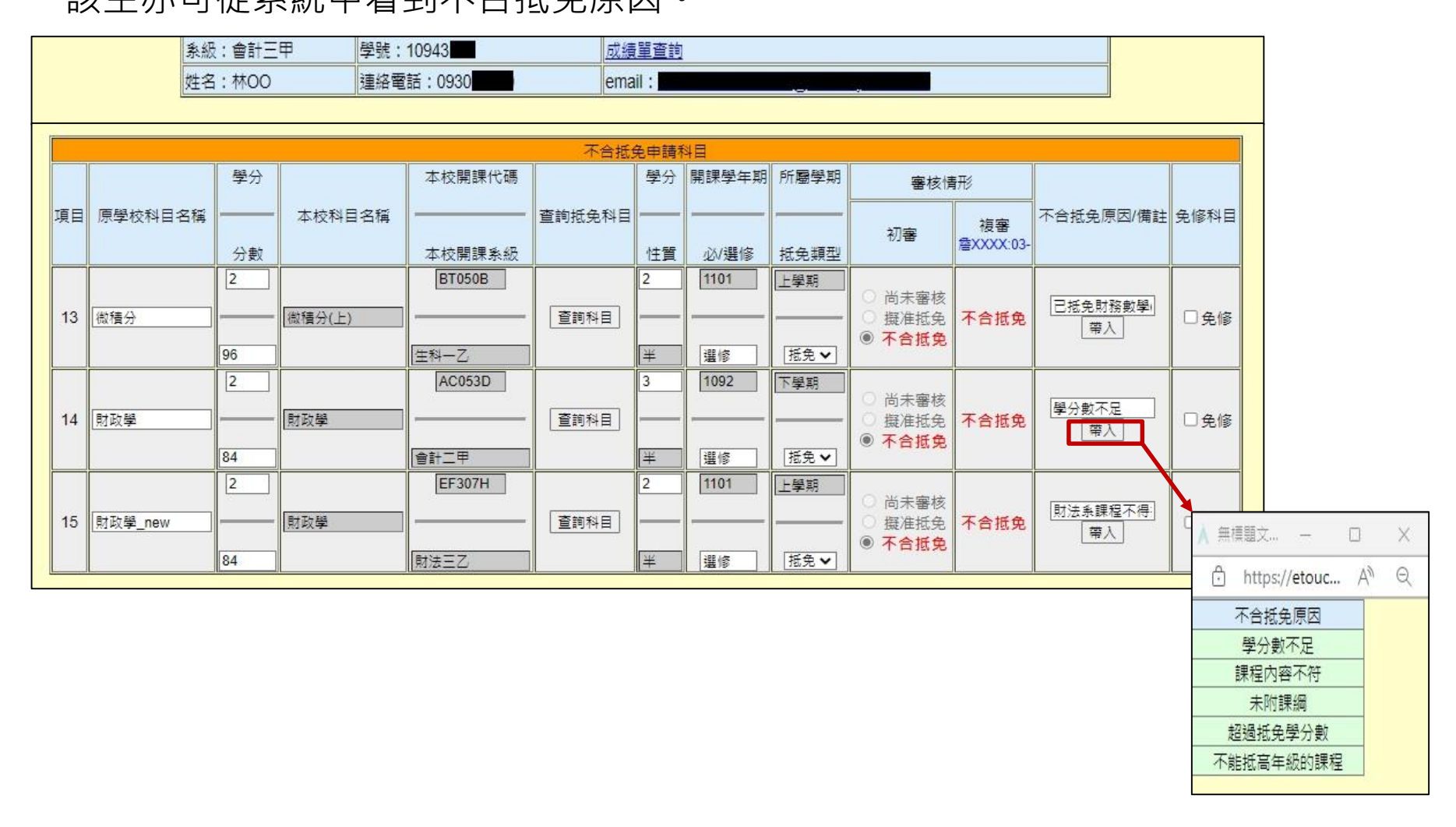

### 2.審核作業(4/6)

▶ 審核後,欲修改初審結果,則可請課註各學系同仁將複審情況改為「尚未審核」, 則初審單位,才能夠再次重新進行審核。

|   |                | 条級:會計:                                               | 三甲                                                                                                    | 學號:10943                                                                                                    |                                                                                                    | 成績單查許                                                                                                    | 1                                                                                                    |                                                                                                    |                                                                                             |                                                                                          |                                                                                                    |                                                                                                    |                                                                                                    |
|---|----------------|------------------------------------------------------|----------------------------------------------------------------------------------------------------|----------------------------------------------------------------------------------------------------|----------------------------------------------------------------------------------------------------|----------------------------------------------------------------------------------------------------|----------------------------------------------------------------------------------------------------|----------------------------------------------------------------------------------------------------|---------------------------------------------------------------------------------------------|------------------------------------------------------------------------------------------|----------------------------------------------------------------------------------------------------|----------------------------------------------------------------------------------------------------|----------------------------------------------------------------------------------------------------|
|   |                | 姓名:林OC                                               | )                                                                                                    | 連絡電話:093                                                                                                    | 30                                                                                                    | email :                                                                                                    |                                                                                                    |                                                                                                    |                                                                                             |                                                                                          |                                                                                                    |                                                                                                    |                                                                                                    |
|   |                |                                                      |                                                                                                    |                                                                                                    |                                                                                                    |                                                                                                    |                                                                                                    |                                                                                                    |                                                                                             |                                                                                          |                                                                                                    |                                                                                                    |                                                                                                    |
|   |                |                                                      |                                                                                                    |                                                                                                    |                                                                                                    | 一般抵免申請                                                                                                    | 科目                                                                                                    |                                                                                                    |                                                                                             |                                                                                          |                                                                                                    |                                                                                                    |                                                                                                    |
|   |                | 學分                                                   |                                                                                                    |                                                                                                    | 本校開課代碼                                                                                                    |                                                                                                    | 學分                                                                                                    | 開課學年                                                                                                    | 所屬學期                                                                                        | 審核情                                                                                      | I形                                                                                                    |                                                                                                    |                                                                                                    |
| 項 | <b>直醫</b> 检利日本 |                                                      | 木校                                                                                                    | 利日之稱                                                                                                    |                                                                                                    | 查詢抵免科                                                                                                    |                                                                                                    | 202                                                                                                    |                                                                                             |                                                                                          | 25.000                                                                                                    | 不合抵免原因/備                                                                                                    | 免修科                                                                                                    |
|   |                | 分數                                                   | 4-12                                                                                                   | 아머니뼈                                                                                                    | 本校開課系級                                                                                                    |                                                                                                    | 性質                                                                                                    |                                                                                                    | 抵免類型                                                                                        | 初審                                                                                       | 授書<br>詹<br>XXXX:03-                                                                                                    | 註                                                                                                    | E                                                                                                    |
| 4 | 金虹路度四          | 4                                                    | 初級會                                                                                                    | 計學(一)                                                                                                    | AC101A                                                                                                    | [<br>査<br>詞<br>科<br>目<br>]                                                                                                    | 3                                                                                                    | 1091                                                                                                    | 上學期                                                                                         | ○ 尚未審核                                                                                   | <b>准</b> 又任会                                                                                                    |                                                                                                    | □兔                                                                                                    |
|   |                | 78                                                   | (祝) 留言(赤)祝日                                                                                            | 2学程,時:宮垣曾垣<br>學程)                                                                                                    | 會計一甲                                                                                                    |                                                                                                    | ¥                                                                                                    | 必修                                                                                                    | 抵免✔                                                                                         | ◎ 展准祖史<br>○ 不合抵免                                                                         | AE 1710,98                                                                                                    | 帶入                                                                                                    | 修                                                                                                    |
|   |                | 4                                                    | 1 aligned                                                                                              | ±+ £43,( <sup></sup> )                                                                                                    | AC102A                                                                                                    |                                                                                                    | 3                                                                                                    | 1092                                                                                                    | 上學期                                                                                         | 〇 尚未審核                                                                                   |                                                                                                    |                                                                                                    |                                                                                                    |
| 2 | 會計學原理_new      | w                                                    | (他:會計                                                                                                  | ■ <u>+</u> ()<br> 条微型學程)                                                                                                    | 會計一甲                                                                                                    | <u>[</u> 査詢科目 ]                                                                                                    | <br> 半                                                                                                    |                                                                                                    | 抵免✔                                                                                         | <ul> <li>擬准抵免</li> <li>不合抵免</li> </ul>                                                   | 准予抵免                                                                                                    | 帶入                                                                                                    | 修                                                                                                    |
|   | 項目<br>1<br>2   | 項目     原學校科目名       1     會計學原理       2     會計學原理_ne | 素級:會計       姓名:林OO       項目     原學校科目名稱       月     一       合計學原理     4       2     會計學原理_new       82 | 条級:會計三甲<br>姓名:林OO       項<br>月     原學校科目名稱     學分<br>分數       1     會計學原理     4       2     會計學原理_new     4       82     初級會 | 条級:會計三甲     學號:10943       姓名:林OO     連絡電話:093       項目     原學校科目名稱       分數     本校科目名稱       1     會計學原理       4     初級會計學(一)       (微:會計条微型學程)時:當這管理<br>學程)       2     會計學原理_new       32     個計學原理_new | 条級:會計三甲     學號:10943       姓名:林OO     連絡電話:0930       運絡電話:0930     並給電話:0930       項目     原學校科目名稱     本校開課代碼       分數     本校附目名稱     本校開課条級       1     會計學原理     4     和600       2     會計學原理_new     4     初級會計學(二)<br>(微:會計条微型學程)     AC102A       2     會計學原理_new     4     初級會計學(二)<br>(微:會計条微型學程)     會計一甲 | 条級:會計三甲     學號:10943     成績單直割       姓名:林OO     連絡電話:0930     email:       項目     原學校科目名稱     學分     本校科目名稱     本校開課代碼       1     會計學原理     4     初級會計學(一)     本校開課条級       2     會計學原理_new     4     初級會計學(二)     (微:會計条(微型學程)       32     會計學原理     4     初級會計學(二)     (微:會計条(微型學程) | 条級:會計三甲     學號:10943     成績算查詢       姓名:林OO     連絡電話:0930     email:       少数     本校科目名稱     本校開課代碼     學分       小數     本校開課条級     學分       1     會計學原理     4       1     會計學原理     4       2     會計學原理_new     4       32     個和發展     4       1     個和發展     4       1     自計學原理     4       1     自計學原理     4       1     自計學原理     4       1     自計學原理     4       1     自計學原理     4       1     自計學原理     4       1     自計學原理     4       1     自計學原理     4       1     自計學原理     4       1     自計學原理     4 | 条級:會計三甲     學號:10943     成濃單查詢       姓名:林OO     蓮紹電話:0930     email:       近後里查詢     email: | 条級:會計三申         學號:10943         成績單童詞           姓名:林OO         連絡電話:0930         email: | 条級: 會計三甲     學號: 10943     成績星童前       姓名: 林OO     連絡電話: 0930     email:               項目     學分     本校科目名稱     本校開課代碼     學分     開課學年     所屬學期     審核情       分數     本校開課条級              1     會計學原理     4     初級會計學(-)     AC101A     3     1091     上學期        2     會計學原理_new     4        AC102A     3     1092     上學期          2     會計學原理_new     4         AC102A     3     1092     上學期 <t< td=""><td>条級: 會計三申     學號: 10943     成績單直詢       姓名: 林OO     連絡電話: 0930     email:       一     一     一       一     一     一       一     一     一       一     一     一       一     一     一       0     一     本校科目名稱     本校開課条級       1     會計學原理     4     一     本校科目名稱       2     會計學原理     4     一     AC101A     2       1     會計學原理     4     一     AC101A     3     1091     上學期       2     會計學原理     4     一     AC102A     2     3     1092     上學期     ○     ○     法審核       2     會計學原理     4      AC102A     重詞科目     3     1092     上學期     ○     ○     ○     ○     ○     ○     ○     ○     ○     ○     ○     ○     ○     ○     ○     ○     ○     ○     ○     ○     ○     ○     ○     ○     ○     ○     ○     ○     ○     ○     ○     ○     ○     ○     ○     ○     ○     ○     ○     ○     ○     ○     ○     ○     ○     ○     ○     ○     ○     ○     ○</td><td>系統:會計三甲     學號:10943     成邊單查詢       姓名:林OO     連絡電話:0930     email:            項目     學分     第課學年     所屬學期     審核情形       夏     學分     第課學集     日     日     日       1     會計學原理     4     初級會計學(二)<br/>(他:會計条紙型學程,算: 繼續審査<br/>學習)     AC101A     查詢科目     3     1091     上學期     尚未審核     准予抵免       2     音計學原理     4     初級會計學(二)<br/>(他:會計条紙型學程,算: 繼續審査<br/>》(他:會計条紙型學程,算: 繼續審査<br/>》(他:會計条紙型學程,算: 繼續審査<br/>》(他:會計条紙型學程)     AC101A     3     1091     上學期     尚未審核     准予抵免       2     音計學原理     4     初級會計學(二)<br/>(他:會計条紙型學程)     AC102A     3     1092     上學期     尚未審核     准予抵免     第八       2     音計學原理_new     4     初級會計學(二)<br/>(他:會計条紙型學編)     AC102A     3     1092     上學期     尚未審核     准予抵免     第八       3     1092     上學別     尚未審核     准予抵免     第八     第八       3     1092     上學期     尚未審核     准予抵免     第八       3     1092     上學期     尚未審核     准予抵免     第八       9     一     ○     ○     ○     ○     ○       82     部長     四     ○     ○     ○     ○       4     回該會計學     0     0</td></t<> | 条級: 會計三申     學號: 10943     成績單直詢       姓名: 林OO     連絡電話: 0930     email:       一     一     一       一     一     一       一     一     一       一     一     一       一     一     一       0     一     本校科目名稱     本校開課条級       1     會計學原理     4     一     本校科目名稱       2     會計學原理     4     一     AC101A     2       1     會計學原理     4     一     AC101A     3     1091     上學期       2     會計學原理     4     一     AC102A     2     3     1092     上學期     ○     ○     法審核       2     會計學原理     4      AC102A     重詞科目     3     1092     上學期     ○     ○     ○     ○     ○     ○     ○     ○     ○     ○     ○     ○     ○     ○     ○     ○     ○     ○     ○     ○     ○     ○     ○     ○     ○     ○     ○     ○     ○     ○     ○     ○     ○     ○     ○     ○     ○     ○     ○     ○     ○     ○     ○     ○     ○     ○     ○     ○     ○     ○     ○ | 系統:會計三甲     學號:10943     成邊單查詢       姓名:林OO     連絡電話:0930     email:            項目     學分     第課學年     所屬學期     審核情形       夏     學分     第課學集     日     日     日       1     會計學原理     4     初級會計學(二)<br>(他:會計条紙型學程,算: 繼續審査<br>學習)     AC101A     查詢科目     3     1091     上學期     尚未審核     准予抵免       2     音計學原理     4     初級會計學(二)<br>(他:會計条紙型學程,算: 繼續審査<br>》(他:會計条紙型學程,算: 繼續審査<br>》(他:會計条紙型學程,算: 繼續審査<br>》(他:會計条紙型學程)     AC101A     3     1091     上學期     尚未審核     准予抵免       2     音計學原理     4     初級會計學(二)<br>(他:會計条紙型學程)     AC102A     3     1092     上學期     尚未審核     准予抵免     第八       2     音計學原理_new     4     初級會計學(二)<br>(他:會計条紙型學編)     AC102A     3     1092     上學期     尚未審核     准予抵免     第八       3     1092     上學別     尚未審核     准予抵免     第八     第八       3     1092     上學期     尚未審核     准予抵免     第八       3     1092     上學期     尚未審核     准予抵免     第八       9     一     ○     ○     ○     ○     ○       82     部長     四     ○     ○     ○     ○       4     回該會計學     0     0 |

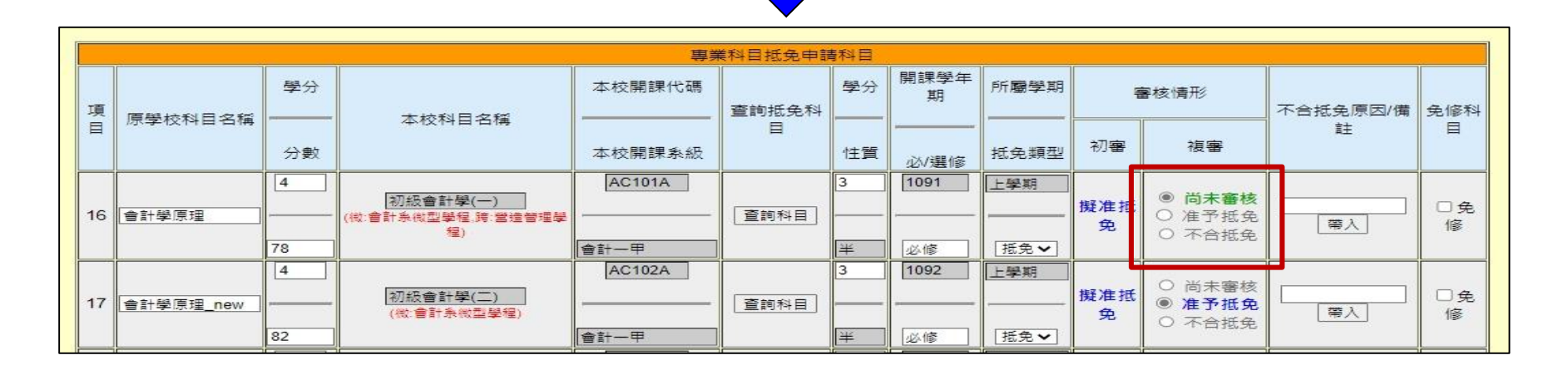

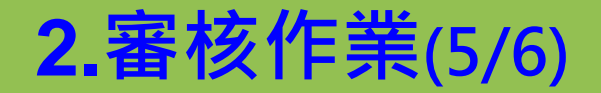

➤ 研究所學生,如之前為中原畢業者,所申請抵免課程名稱,將會呈現課程代碼, 以供審核者辨別曾修習通過之課程學制。

| 11x 學年度第1學期轉學生抵免申請名單                        |                     |                                             |                             |            |       |      |           |              |              |                                                      |          |      |  |  |
|---------------------------------------------|---------------------|---------------------------------------------|-----------------------------|------------|-------|------|-----------|--------------|--------------|------------------------------------------------------|----------|------|--|--|
| <u>系級 學號 姓名 初審(本單位) 教務處課註組 列印 已審科目</u> 新增科目 |                     |                                             |                             |            |       |      |           |              |              |                                                      |          |      |  |  |
| 會計碩一                                        | 1129301             | 已審                                          |                             | 未審         |       | 列印   | ס         | 重詢           | ]            | 新增                                                   |          |      |  |  |
| 會計碩一                                        | <u>1129302</u>      | <u>9 第00</u>                                |                             | 已審         |       | 未審   |           | <b>万</b> 月日  |              | 查詢                                                   |          | 新増   |  |  |
|                                             |                     |                                             |                             |            |       |      |           |              |              |                                                      |          |      |  |  |
|                                             | email : <u>dumm</u> | <u>y11293020@office</u>                     | cycu.edu.tw                 | 十回約모고      |       | 成績單查 | <u>前</u>  |              | <u>書 室 前</u> | ( <u>中原)</u>                                         |          |      |  |  |
| 項 医器体到口                                     | 學分                  | - 林利日4                                      | 7 257                       | 本校開課代碼     | 查詢抵免利 | 學分   | 開課學年<br>期 | 所屬學期         |              | 審核情形                                                 | 不合抵免原因/備 | 免修   |  |  |
| 目                                           | 3名稱 分數              |                                             | 台神                          | 本校開課系級     | E     | 性質   | 必/選修      | 抵免類型         | 初審           | 複審                                                   | 註        | 科目   |  |  |
| 1<br>1<br>(GE038B                           | )<br>)<br>)<br>95   | 蹴場海通数功<br>(創:PBL課程.就南山就需等和<br>學程.就:數音就需學程.研 | 夫<br>2 就:喜邦人書就業<br>究生攝職:邊短) | GE131R<br> | 查詢科目  | 2    | 1112      | 下學期<br>[抵免♥] | 尚未<br>審核     | <ul> <li>尚未審核</li> <li>准予抵免</li> <li>不合抵免</li> </ul> | 藩入       | □ 免修 |  |  |

|    |                    |    |                                                  | 專業科    | 目抵免申請利 | 目  |           |      |                      |                                                      |          |          |
|----|--------------------|----|--------------------------------------------------|--------|--------|----|-----------|------|----------------------|------------------------------------------------------|----------|----------|
| 項目 |                    | 學分 | 十位到日本部                                           | 本校開課代碼 | 查詢抵免科  | 學分 | 開課學年<br>期 | 所屬學期 | 審核情形       初審     複審 |                                                      | 不合抵免原因/備 | 免修       |
|    | 原掌仪科日石佛            | 分數 | 41214日石橋                                         | 本校開課系級 | E      | 性質 | 必/選修      | 抵免類型 |                      |                                                      | 註        | 科目       |
| 2  | 永續治理決策<br>(AC408T) | 3  | 會計人公司治理決到<br>(全英編講理劃)PBL課程時 高陽等英歌會<br>計師就需學程 遵照) | AC408T | 查詢科目   | 3  | 1112      | 下學期  | 擬准<br>抵免             | <ul> <li>尚未審核</li> <li>准予抵免</li> <li>不合抵免</li> </ul> | (二) (常入) | □ 免<br>修 |
|    |                    | 97 |                                                  | 會計碩二   |        | ¥  | 選修        | 抵免❤  |                      |                                                      |          |          |

## 2.審核作業(6/6)

▶ 在點選「成績查詢(中原)」後,如該生有2個以上之學號,亦可查詢前學號之學

|                                                                                                    | 姓名:戴河 🖉                                                                                                    | Market Street                                                                                                    | 1991 - 1992 - 1992 - 19 |                                                                     | 學號:                                                                                                    | 1204105                                                                                    | <u> 条級:企管博一</u>                                                                                                    | 連絡電話                                                                                                    | : 09000                                                                                       |                                                                                                    |                                                                                                    |                                                                                                    |
|----------------------------------------------------------------------------------------------------|----------------------------------------------------------------------------------------------------|----------------------------------------------------------------------------------------------------|----------------------------------------------------------------------------------------------------|---------------------------------------------------------------------|----------------------------------------------------------------------------------------------------|--------------------------------------------------------------------------------------------|----------------------------------------------------------------------------------------------------|----------------------------------------------------------------------------------------------------|-----------------------------------------------------------------------------------------------|----------------------------------------------------------------------------------------------------|----------------------------------------------------------------------------------------------------|----------------------------------------------------------------------------------------------------|
|                                                                                                    | email : <u>(</u>                                                                                                    | @office.c                                                                                                    | <u>ycu.edu.tw</u>                                                                                                    |                                                                     |                                                                                                    |                                                                                            | 成績單查詢                                                                                                    | <u>成績査詢(</u>                                                                                                    | ( <u>中原)</u>                                                                                  |                                                                                                    |                                                                                                    |                                                                                                    |
|                                                                                                    | 學年期                                                                                                    | 學號: <u>1080</u><br>1120<br>1084<br>影                                                                                                    | 2441<br>141<br>122<br>累程名稱                                                                                                    | 姓名:                                                                 | 武     武     王抵免科目     学分数     平資料                                                                                                    | 學籍狀態:1                                                                                     | 121 退學<br>成績 備註                                                                                                    |                                                                                                    |                                                                                               |                                                                                                    |                                                                                                    |                                                                                                    |
| <mark>旎:[10802€===∨</mark> ]                                                                                                    | 」 姓名:戴加 ■ ■ ■ ■ ■ ■ ■ ■ ■ ■ ■ ■ ■ ■ ■ ■ ■ ■ ■                                                                                                    | Bara Ba                                                                                                    | 學編                                                                                                    | <del>簡狀態:</del>                                                     | 1121 退學                                                                                                    | 學號:[1120]                                                                                  | ┉ 姓名:戴                                                                                                    | No. Ask                                                                                                    | lina ha                                                                                       | 學新                                                                                                    | <mark>窨狀態:</mark>                                                                                                    | 1122                                                                                                   |
|                                                                                                    | 014/014                                                                                                    |                                                                                                    |                                                                                                    |                                                                     |                                                                                                    |                                                                                            |                                                                                                    | 口证条利日                                                                                                    |                                                                                               |                                                                                                    |                                                                                                    |                                                                                                    |
| 學年期                                                                                                    | 課程名稱    學分數                                                                                                    | 必/選                                                                                                    | 修成                                                                                                    | 績                                                                   | 備註                                                                                                    | 周左指                                                                                        | · ::::::::::::::::::::::::::::::::::::                                                                                                    | 已抵免科目                                                                                                    | 與八動                                                                                           | 心神秘                                                                                                    | 11 4書                                                                                                    | /#                                                                                                    |
| 學年期                                                                                                    | 課程名稱 學分數<br>查無資料                                                                                                    | 必/選                                                                                                    | 修成                                                                                                    | 績                                                                   | 備註                                                                                                    | 學年其                                                                                        |                                                                                                    |                                                                                                    | 學分數                                                                                           | 必/選修                                                                                                    | 成績                                                                                                    | 備                                                                                                    |
| 學年期                                                                                                    | 課程名稱 學分數<br>查無資料<br>在校成績                                                                                                    |                                                                                                    | 修                                                                                                    | 漬<br>畢業應修<br>賓際修習                                                   | 備註<br><sup>3</sup> 分數:32                                                                                                    | 學年其<br>1112<br>1112                                                                        | 課程名           適性學習診斷評量           研究生生涯探望                                                                                                    | 已抵免科目<br>3稱<br><sup>霍研究(TA195r)</sup><br><sup>秦</sup> (GE033R)                                                                  | 學分數<br>3<br>2                                                                                 | <b>必/選修</b><br>選修<br>選修                                                                                                    | <b>成績</b><br>及格<br>及格                                                                                                    | 備<br>抵:<br>抵:                                                                                          |
| 學年期                                                                                                    | 課程名稱 學分數<br>查無資料<br>在校成績                                                                                                    | ·····································                                                                                                    | 修 成                                                                                                    | 績<br>畢業應修興<br>寅際修習賢<br>成績                                           | 備註<br>3分數:32<br>3分數:20<br>備註                                                                                                    | 學年其<br>1112<br>1112                                                                        | 月 課程名<br>這性學習診斷評量<br>研究生生涯探望                                                                                                    | 已抵免科目<br>3稱<br>al研究(TA195r)<br>象(GE033R)<br>在校成绩                                                                                | 學分數<br>3<br>2                                                                                 | <b>必/選修</b><br>選修<br>選修                                                                                                    | <b>成績</b><br>及格<br>及格<br>畢業應修學                                                                                             | 備:                                                                                                    |
| 學年期<br>學年期<br>1112                                                                                                    | 課程名稱         學分數           查無資料         査供資料           在校成績         課程名稱           款育領導創新與管理(BA006V)                                                                                                    | 必/選<br>·<br>·<br>·<br>·<br>·<br>·<br>·<br>·<br>·<br>·<br>·<br>·<br>·<br>·<br>·<br>·<br>·<br>·<br>·                                                 | 修 成<br>必/選修<br>必修                                                                                                    |                                                                     | 備註<br>3分數:32<br>3分數:20<br>備註<br>及格                                                                                                    | 學年其<br>1112<br>1112                                                                        | 月 課程名<br>適性學習診斷評量<br>研究生生涯探到                                                                                                    | 已抵免科目<br>3<br>構<br>a<br>研究(TA195r)<br>象(GE033R)<br>在校成績                                                                         | 學分數<br>3<br>2                                                                                 | <u>必/選修</u><br>選修<br>選修                                                                                                    | 成績                                                                                                    | 備<br>抵:<br>抵:<br>公數                                                                                    |
| 學年期<br>學年期<br>1112<br>1112                                                                                                    | 課程名稱         學分數           查無資料         査無資料           在校成績            課程名稱            線程名稱            教育領導創新與管理(BA006V)            領域數學專題研究 (TA191t)                                                                                                    | 必/選<br>·<br>·<br>·<br>·<br>·<br>·<br>·<br>·<br>·<br>·<br>·<br>·<br>·<br>·<br>·<br>·<br>·<br>·<br>·                                                 | 修 成<br>必/選修<br>必修<br>選修                                                                                                    | は<br>車業應修<br>事業<br>た<br>積<br>92<br>87                               | <b>備註</b><br>分數:32<br>分數:20<br><b>備註</b><br>及格<br>及格                                                                                                    | 學年其<br>1112<br>1112<br>學年其                                                                 | 課程名           這性學習診斷評量           研究生生涯探望           課程名                                                                                                    | 已抵免科目<br>3番<br>翻究(TA195r)<br>數(GE033R)<br>在校成績<br>3番                                                                            | 學分數<br>3<br>2<br>學分數                                                                          | 必/選修<br>選修<br>選修<br>必/選修                                                                                                    | 成績<br>及格<br>及格<br>異業應修學<br>實際修習學<br>成績                                                                                     | 備<br>抵<br>払<br>分數<br>分數                                                                                |
| 學年期<br>學年期<br>1112<br>1112<br>1112                                                                                                    | 課程名稱     學分數       査無資料     査無資料       在校成績       課程名稱       教育領導創新與管理(BA006V)       領域教學專題研究 (TA191t)       遠性學習診斷評量研究(TA195r)                                                                                                    | 必/選<br>學分數<br>3<br>3<br>3<br>3                                                                                                    | 修 成<br>必/選修<br>選修<br>選修                                                                                                    | は<br>単業 臨 係 写<br>実際 修 習 引<br>成績<br>92<br>87<br>85                   | 備註<br>分數:32<br>分數:20<br>備註<br>及格<br>及格<br>及格                                                                                                    | 學年其<br>1112<br>1112<br>學年其<br>1121                                                         | 課程名           適性學習診斷評量           研究生生涯探望           課程名           研究方法(F                                                                                             | 已抵免科目<br>3稱<br>畫研究(TA195r)<br>套(GE033R)<br>在校成績<br>3稱<br>2日<br>20045V)                                                          | 學分數<br>3<br>2<br>學分數<br>2                                                                     | <u>必/選修</u><br>選修<br>選修<br><u>必/選修</u><br>必/選修                                                                                                    | 成績<br>及格<br>及格                                                                                                    | 備<br>抵:<br>近分數<br>分數<br>備<br>及                                                                         |
| 學年期<br>學年期<br>1112 1<br>1112 1<br>1112 1<br>1112 1                                                                                                    | 課程名稱     學分數       查無資料     査無資料       在校成績       課程名稱       款育領導創新與管理(BA006V)       領域數學專題研究 (TA191t)       遺性學習診斷評量研究(TA195r)       人工智醫與教學研究 (TA192r)                                                                                                    | 必/選                                                                                                    | 修 成<br>必/選修<br>選修<br>選修                                                                                                    | は<br>単業應修<br>写際修習<br>の<br>成績<br>92<br>87<br>85<br>94                | 備註       分數:32       分數:20       備註       及格       及格       及格       及格       及格       及格       及格       及格                                                                                            | 學年其<br>1112<br>1112<br>第年其<br>1121<br>1121                                                 | 課程名           適性學習診斷評算           研究生生涯探望           研究生生涯探望           調査           現程名           研究方法(F           設計史論頭                                              | 已抵免科目<br>3稱<br>翻究(TA195r)<br>象(GE033R)<br>在校成績<br>3稱<br>20045V)<br>(PD043V)                                                     | <ul> <li>學分數</li> <li>3</li> <li>2</li> <li>學分數</li> <li>2</li> <li>3</li> </ul>              | <u>必/選修</u><br>選修<br>選修<br><u>必/選修</u><br>必修<br>選修                                                                                                   | 成績<br>及格<br>及格<br>夏際修習厚<br>成績<br>86<br>94                                                                                  | 備<br>抵                                                                                                 |
| 學年期<br>學年期<br>1112<br>1112<br>1112<br>1112<br>1112<br>1112                                                                                                    | 課程名稱         學分數           查無違約         查無違約           在校成績            課程名稱            就程名稱            教育領導創新與管理(BA006V)            領域數學專題研究 (TA191t)            這性學習診斷評量研究(TA195r)            人工智譽與敎學研究 (TA192r)            創意思解(GE659R)                                                                     | 必/選<br>学分数<br>3<br>3<br>3<br>3<br>3<br>3<br>2                                                                                                    | 修                                                                                                    |                                                                     | <ul> <li>備註</li> <li>分數:32</li> <li>分數:20</li> <li>備註</li> <li>及格</li> <li>及格</li> <li>及格</li> <li>及格</li> <li>及格</li> <li>及格</li> <li>及格</li> </ul>                                                   | 學年其<br>1112<br>1112<br>1112<br>第年其<br>1121<br>1121<br>1121                                 | 課程名           適性學習診斷評量           研究生生涯探望           研究生生涯探望           研究方法(F           設計史論類           昌丁協助方案部封                                                      | 已抵免科目<br>3冊<br>電研究(TA195r)<br>素(GE033R)<br>在校成績<br>29<br>20045V)<br>(PD043V)<br>(PD043V)                                        | 學分數       3       2       學分數       2       3       1                                         | <b>必/選修</b><br>選修<br>選修<br>必/ <b>選修</b><br>選修<br>選修                                                                                                  | 成績       及格       及格       夏際修習号       成績       86       94                                                                | 備:<br>抵:<br>分數:<br>分數:<br>分數:<br>人数:<br>人数:<br>人数:<br>人数:<br>人数:<br>人数:<br>人数:<br>人数:<br>人数:<br>人数     |
| 學年期<br>學年期<br>1112<br>1112<br>1112<br>1112<br>1112<br>1112<br>1112<br>1112<br>1112                                                                                                    | 課程名稱         學分數           查無資料         查加資料           在校成績            課程名稱            軟育領導創新與管理(BA006V)            領域教學專題研究 (TA191t)            這性學習診斷評量研究(TA195r)            人工智慧與教學研究 (TA192r)            創意思解(GE6659R)            大腦與生活(GE779R)                                                           | <ul> <li>必/選</li> <li>學分數</li> <li>3</li> <li>3</li> <li>3</li> <li>3</li> <li>2</li> <li>2</li> </ul>                                             | 修 成<br>必/選修<br>選修<br>選修<br>選修<br>選修<br>通び                                                                                                    |                                                                     | 備註       分數:32       分數:20       備註       及格       及格       及格       及格       及格       及格       及格       及格       及格       及格                                                                          | 學年期<br>1112<br>1112<br>1112<br>第年期<br>1121<br>1121<br>1121<br>1121                         | 課程名           適性學習診斷評量           研究生生涯探望           研究生生涯探望           調           課程名           研究方法(F           設計史論類           員工協助方案設計           人生新興(            | 已抵免科目<br>3冊<br>a研究(TA195r)<br>象(GE033R)<br>在校成績<br>24冊<br>20045V)<br>(PD043V)<br>動行(PS303H)                                     | 學分數       3       2       學分數       2       3       1       2                                 | <ul> <li>必/選修</li> <li>選修</li> <li>選修</li> <li>必/選修</li> <li>必/選修</li> <li>必修</li> <li>選修</li> <li>遇修</li> <li>過修</li> <li>過修</li> <li>過修</li> </ul> | 成績       及格       及格       軍業職修習与       成績       86       94       48       70                                             | 備:<br>抵:<br>公數:<br>公數:<br>公數:<br>公數:<br>(備:<br>及(<br>及(                                                |
| 學年期           1112           1112           1112           1112           1112           1112           1112           1112           1112           1112           1112           1112           1112           1112           1112           1112           學朋成績::88                                                                  | 課程名稱         學分數           查無資料         查加資料           在校成績            課程名稱            教育領導創新與管理(BA006V)            領域軟學專題研究(TA191t)            達性學習診斷評量研究(TA191t)            連性學習診斷評量研究(TA195r)         人工智慧與教學研究(TA192r)           創意思解(GE6559R)            大腦與生活(GE779R)                                   | <ul> <li>必/選</li> <li>學分數</li> <li>3</li> <li>3</li> <li>3</li> <li>3</li> <li>2</li> <li>2</li> </ul>                                             | 修<br>め/提修<br>必修<br>選修<br>選修<br>選修<br>選修<br>選修<br>選修                                                                                                    | 績<br>単業庫係号<br>實際修習号<br>成績<br>92<br>87<br>85<br>94<br>74<br>93       | <ul> <li>備註</li> <li>分數:32</li> <li>分數:20</li> <li>備註</li> <li>及格</li> <li>及格</li> <li>及格</li> <li>及格</li> <li>及格</li> <li>及格</li> <li>及格</li> <li>及格</li> <li>又格</li> </ul>                           | 學年期<br>1112<br>1112<br>1112<br>第年期<br>1121<br>1121<br>1121<br>1121                         | 課程名           這性學習診斷評雪           研究生生涯探望           研究生生涯探望           調           課程名           研究方法(F           設計史論類(           員工協助方案設計           人生哲學(C          | 已抵免科目<br>3冊<br>電研究(TA195r)<br>象(GE033R)<br>在校成績<br>20045V)<br>(PD043V)<br>執行(PS303H)<br>GQ006R)<br>20047V0                      | 學分數       3       2       學分數       2       3       2       3       1       2       3         | <u>必/選修</u><br>選修<br>選修<br><u>必/選修</u><br>必修<br>選修<br>必修                                                                                             | 成績       及格       及格       軍業應修習号       成績       86       94       48       70                                             | 備:<br>抵:<br>公數:<br>公數:<br>公數:<br>公數:<br>及:<br>及:<br>及:<br>及:<br>及:                                     |
| 學年期           1112         1           1112         1           1112         1           1112         1           1112         1           1112         1           1112         1           1112         1           1112         1           1112         1           9期成績::88         1           1091         1                     | 課程名稱         學分數           查無資料         查加資料           在校成績            課程名稱            教育領導創新與管理(BA006V)            領域教學專題研究(TA191t)            遠性學習診斷評量研究(TA195r)            人工智慧與教學研究(TA192r)            創意思解(GE659R)            大腦與生活(GE779R)                                                              | <ul> <li>必/選</li> <li>學分數</li> <li>3</li> <li>3</li> <li>3</li> <li>3</li> <li>2</li> <li>2</li> <li>1</li> </ul>                                  | 修                                                                                                    |                                                                     | <ul> <li>備註</li> <li>分數: 22</li> <li>分數: 20</li> <li>備註</li> <li>及格</li> <li>及格</li> <li>及格</li> <li>及格</li> <li>及格</li> <li>及格</li> <li>及格</li> <li>及格</li> </ul>                                     | 學年其<br>1112<br>1112<br>1112<br>第年其<br>1121<br>1121<br>1121<br>1121<br>1121                 | 課程名           這性學習診斷評量           研究生生涯探望           研究方法(F           設計史論類(           員工協助方案設計           人生哲學(C           文獻評析(F                                     | 已抵免科目<br>34種<br>量研究(TA195r)<br>象(GE033R)<br>在校成績<br>24種<br>20045V)<br>(PD043V)<br>中刻行(PS303H)<br>5Q006R)<br>20047V)             | 學分數       3       2       學分數       2       3       2       3       1       2       2       3 | <ul> <li>必/選修</li> <li>選修</li> <li>送/邊修</li> <li>必/邊修</li> <li>必/邊修</li> <li>送修</li> <li>送修</li> <li>送修</li> <li>送修</li> <li>送修</li> </ul>           | 成績           及格           及格           夏家修習号           成績           86           94           48           70           87 | 備<br>抵<br>抵<br>3分数<br>3分数<br>備<br>及<br>及<br>及<br>及<br>及<br>及<br>及                                      |
| 學年期           1112           1112           1112           1112           1112           1112           1112           1112           1112           1112           1112           1112           1112           1112           1112           1112           1112           1091           1091                                        | 課程名稱         學分數           查無違約         查無違約           在校成績            課程名稱            教育領導創新與管理(BA006V)            領域數學專題研究(TA191t)            遠性學習診暫評量研究(TA195r)            人工智慧與教學研究(TA192r)            創意思解(GE659R)            大腦與生活(GE779R)            書報討論(EL802V)            職場溝通軟功夫(GE131S)           | <ul> <li>必/選</li> <li>學分數</li> <li>3</li> <li>3</li> <li>3</li> <li>3</li> <li>2</li> <li>2</li> <li>1</li> <li>2</li> </ul>                       | 修 成<br>必/提修<br>必/提修<br>選修<br>選修<br>選修<br>選修<br>選修<br>選修<br>選修                                                                                                    | 集業應係                                                                | <ul> <li>備註</li> <li>分數: 22</li> <li>分數: 20</li> <li>備註</li> <li>及格</li> <li>及格</li> <li>及格</li> <li>及格</li> <li>及格</li> <li>及格</li> <li>及格</li> <li>及格</li> <li>及格</li> <li>及格</li> <li>及格</li> </ul> | 學年其<br>1112<br>1112<br>1112<br>1112<br>1121<br>1121<br>1121<br>11                          | 課程名           這性學習診斷評量           研究生生涯探望           研究方法(F           設計史論類(           員工協助方案設計           人生哲學(C           文獻評析(F           普通心理學(上)                  | 已抵免科目<br>34稱<br>a研究(TA195r)<br>象(GE033R)<br>在校成績<br>24稱<br>20045V)<br>(PD043V)<br>執行(PS303H)<br>3Q006R)<br>20047V)<br>(PS153A)  | 學分數       3       2       學分數       2       3       1       2       3       3                 | <ul> <li>必/選修<br/>選修</li> <li>選修</li> <li>必/選修</li> <li>必修</li> <li>邊修</li> <li>必修</li> <li>必修</li> <li>必修</li> <li>必修</li> </ul>                    | 成績       及格       及格       夏際修習号       成績       86       94       48       70       87       78                            | 備<br>抵<br>形<br>分<br>数<br>備<br>及<br>及<br>及<br>及<br>及<br>及<br>及<br>及                                     |
| 學年期           ●           1112           1112           1112           1112           1112           1112           1112           1112           1112           1112           1112           1112           1112           1112           1112           1112           1112           1091           1091           9           1091 | 課程名稱         學分數           查無違約         查無違約           在校成績            課程名稱            教育領導創新與管理(BA006V)            領域數學專題研究(TA191t)            遠性學習診斷評量研究(TA195r)            人工智慧與教學研究(TA192r)            創意思解(GE659R)            大腦與生活(GE779R)            電報討論(EL802V)            職場溝通軟功夫(GE131S)         7 | <ul> <li>必/選</li> <li>學分數</li> <li>3</li> <li>3</li> <li>3</li> <li>3</li> <li>2</li> <li>2</li> <li>1</li> <li>2</li> <li>1</li> <li>2</li> </ul> |                                                                                                    | 集業應係局<br>實際修習写<br>の<br>第7<br>85<br>94<br>74<br>93<br>97<br>98<br>97 | <ul> <li>備註</li> <li>分數: 22</li> <li>分數: 20</li> <li>備註</li> <li>及格</li> <li>及格</li> <li>及格</li> <li>及格</li> <li>及格</li> <li>及格</li> <li>及格</li> <li>及格</li> <li>及格</li> <li>又格</li> </ul>             | 學年其<br>1112<br>1112<br>1112<br><b>學年</b> 其<br>1121<br>1121<br>1121<br>1121<br>1121<br>第期成績 | 課程名           這性學習診斷評量           研究生生涯探望           研究方法(F           設計史論類(           員工協助方案設計           人生哲學(C           文獻評析(F           普通心理學(上           ::85.33 | 已抵免科目<br>34種<br>翻究(TA195r)<br>象(GE033R)<br>在校成績<br>24種<br>20045V)<br>(PD043V)<br>執行(PS303H)<br>3Q006R)<br>20047V)<br>:)(PS153A) | 學分數       3       2       學分數       2       3       1       2       3       3                 | <u>必/選修</u><br>選修<br>選修<br><u>必/選修</u><br>必修<br>選修<br>必修<br>必修<br>必修<br>及格學分::9                                                                      | 成績       及格       及格       夏度際修習号       成績       86       94       48       70       87       78                           | 備<br>括:<br>1<br>3<br>3<br>3<br>3<br>3<br>3<br>3<br>3<br>3<br>3<br>3<br>3<br>3<br>3<br>3<br>3<br>3<br>3 |

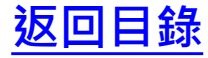

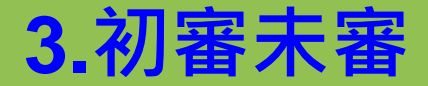

▶ 點選「初審未審」,能顯示學生申請抵免時間,務必於抵免系統開放時間裡審核 完畢;逾時將無法審核,則得從6ic抵免系統中,進行手動新增。

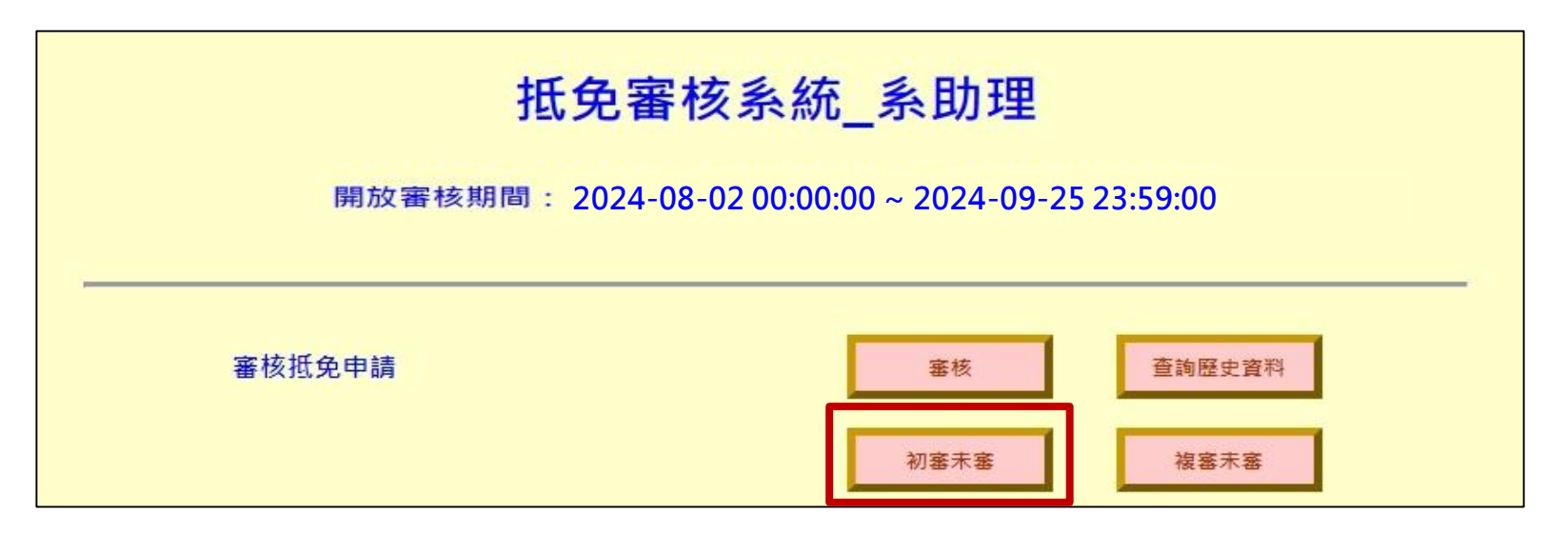

| 11x 學年度第1學期初審尚未審核的資料 |        |       |      |    |          |       |    |          |             |                |             |  |
|----------------------|--------|-------|------|----|----------|-------|----|----------|-------------|----------------|-------------|--|
|                      | 編<br>號 | 學號    | 系級   | 姓名 | 就讀<br>狀況 | 原校科目  |    | 原校<br>學分 | 已申請科<br>目代碼 | 申請抵免時<br>間     | 初審承<br>辦人ID |  |
|                      | 1      | 10745 | 財法二乙 |    | 在學       | 犯罪學   | 79 | 3        | EF309       | 2020 - 02 - 05 |             |  |
|                      | 2      | 10745 | 財法二乙 |    | 在學       | 社會心理學 | 78 | 3        | PS343       | 2020 - 02 - 05 |             |  |

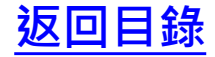

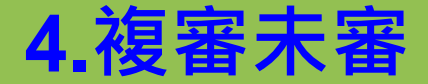

▶ 點選「複審未審」,能顯示學生尚未審核之科目,則可洽詢課註組各系所承辦同 仁,以確認是否因對課程有疑義,而尚未審核。逾時一樣無法審核,則得從6ic抵 免系統中,進行手動新增。

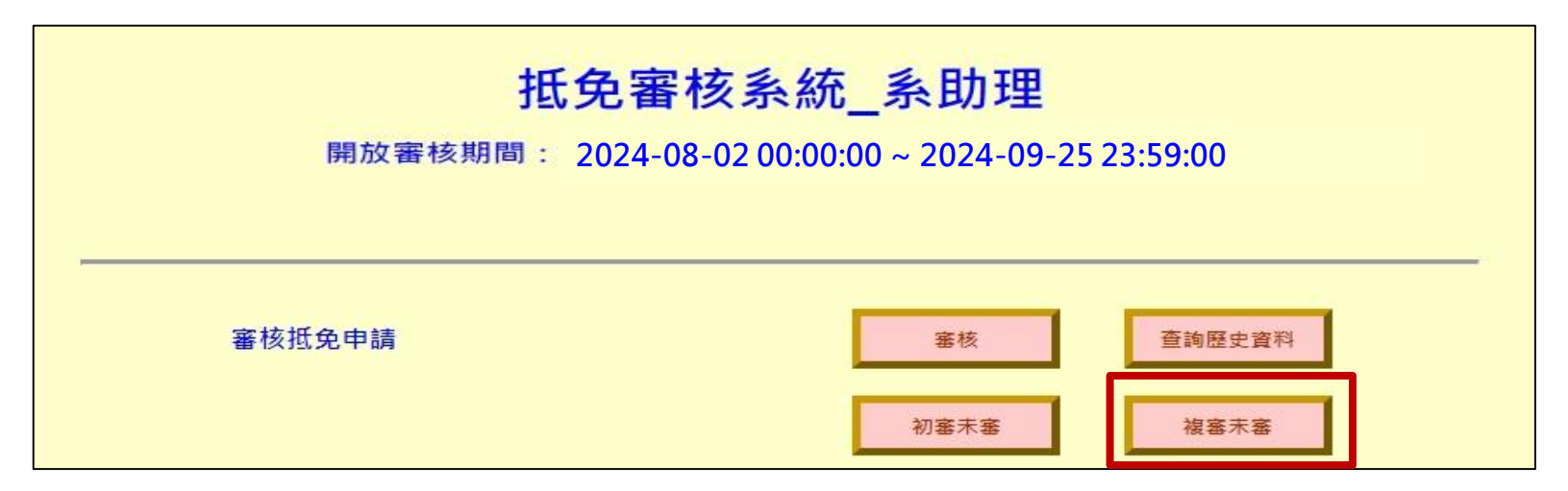

|        | 11x 學年度第1學期初審已審但複審尚未審核的資料 |      |             |    |            |          |          |             |                |             |             |  |  |  |
|--------|---------------------------|------|-------------|----|------------|----------|----------|-------------|----------------|-------------|-------------|--|--|--|
| 編<br>號 | 學號                        | 系級   | 姓名 就讀<br>狀況 |    | 原校科目       | 原校<br>成績 | 原校<br>學分 | 已申請科<br>目代碼 | 申請抵免時<br>間     | 初審承<br>辦人ID | 複審承<br>辦人ID |  |  |  |
| 1      | 10922                     | 土木二乙 |             | 在學 | 基礎工程數學_new | 70       | 3        | MA060       | 2021 - 09 - 16 | 30466       |             |  |  |  |
| 2      | 11073                     | 機械碩一 |             | 在學 | 羽球(男.女)一   | 85       | 0        | GR183       | 2021 - 09 - 09 | 73440       |             |  |  |  |
| 3      | <mark>11073</mark>        | 機械碩一 |             | 在學 | 體育(男)二     | 78       | 0        | ZA616       | 2021 - 09 - 09 | 73440       |             |  |  |  |

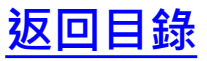